## Guía para Estudiantes – Olvidó el Nombre de Usuario

1. Comienza desde cualquier **página de inicio de sesión del HCPSS**; Canvas, G Suite, Synergy, etc. Localiza y haz clic en el enlace de **Olvidó la Contraseña (Forgot Password)**.

| Noward County Publi                                                                                                    | c School System    | Howard County Public<br>School System         |
|----------------------------------------------------------------------------------------------------|--------------------|-----------------------------------------------|
| Digital Citizenship Pledge<br>When using digital tools 1 pledge to do the<br>following:                                                                    | Password Login     | Sign in to Howard County Public School System |
| Respect myself and others<br>shifty + Integrity + viglance     Use the digital tools provided to<br>educate myself and others<br>collaborate - communicate | 4, Forgot Password | Password                                      |
| create - think critically<br>• Protect myself and others<br>passwords - privacy - copyright                                                                |                    | Sign in<br>Forgot Password                    |
| Follow all guidelines outlined in<br>Policy 8080. Responsible Use of<br>Technology and Social Media                                                        |                    | Manage Multi-Factor Authentication            |

2. En la página de **Mi Cuenta (My Account)**, haz clic en **Olvidó el Nombre de Usuario (Forgot Username)** bajo el encabezado de **Estudiantes y Personal (Students & Staff)**.

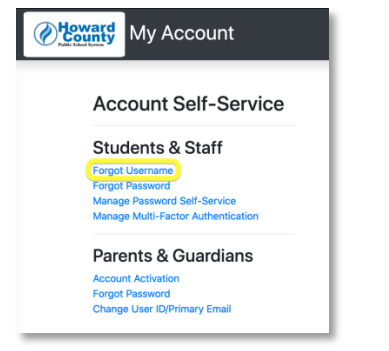

3. Ingresa la Dirección de tu Correo Electrónico Personal (Personal Email Address) y haz clic en Enviar [Correo Electrónico con] Nombre de Usuario (Send Username Email).

**Nota**: Para estudiantes que no cuentan con una dirección de correo electrónico personal en su informe, ingresar la dirección de correo electrónico del padre o tutor.

| @ <u>4</u> | My Account                                                                                                    |
|------------|----------------------------------------------------------------------------------------------------|
|            | Forgot username                                                                                                    |
|            | Errer you provide mail address in the new a comment associated mini your enamedures, we is send your commence to the simal address you provided. Personal email address : |
|            | Send username email                                                                                                    |

- 4. Aparecerá un mensaje de confirmación.
- Revisa tu Cuenta de Correo Electrónico Personal para el Correo Electrónico del Nombre de Usuario (Username Email) enviado por noreply@hcpss.org. Tu nombre de usuario aparecerá en el cuerpo del correo electrónico.

| Forgot username request Index x                                                                                                    |                |   |   | ē |
|----------------------------------------------------------------------------------------------------|----------------|---|---|---|
| Howard County Public School System <norephy@httpss.org> 4:49 PM (to me *</norephy@httpss.org>                                                   | l minutes ago) | ☆ | ٠ | 1 |
| A forgot usemame request was made for the account attached to this personal email address. The usemames associated with this email address are: |                |   |   |   |
|                                                                                                    |                |   |   |   |
| Learn more about Account Self-Service on the Technology Resources Cenves community.                                                             |                |   |   |   |
| ◆ Reply ♦ Forward                                                                                                    |                |   |   |   |